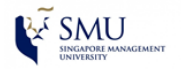

>>> Self-help Guide <<<

Configure SMU Wi-Fi (WLAN-SMU)

**Reference OS: Windows 8.1** 

1. At the Metro Screen, press the **windows key** on your keyboard together with the alphabets "**X**" to go to the Control Panel.

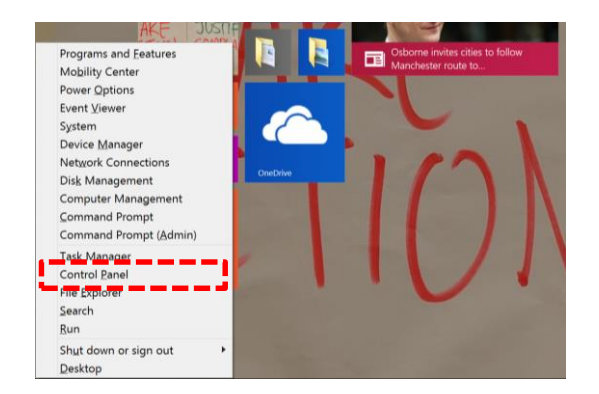

2. In the Control Panel window, click on "Network and Internet".

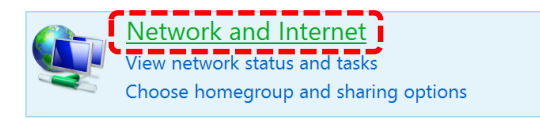

3. In the Network and Internet windows, click on "Network and Sharing Center".

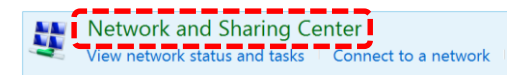

4. In Network and Sharing Center windows, click on "**Set up a new connection** or network".

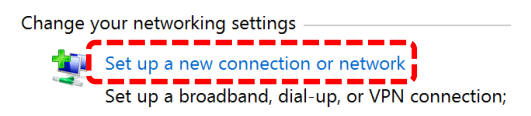

5. Next, click on "Manually connect to a wireless network".

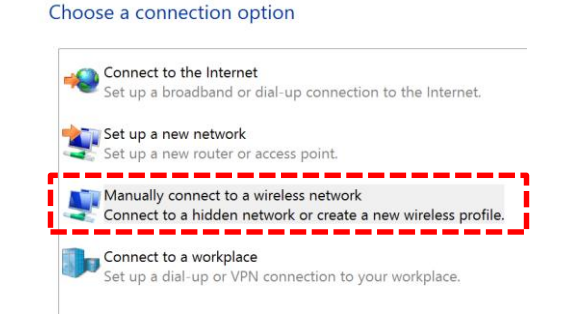

- 6. When prompted to enter the wireless network information:
  - Enter the Network name/SSID: **WLAN-SMU**
  - Select "WPA2-Enterprise" as the Security Type. Encryption type will be defaulted to AES.
  - Enable the "Start this connection automatically" check box.
  - Enable the "Connect even if the network is not broadcasting" checkbox.
  - Click "Next" button.

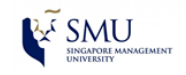

| Network name:    | WLAN-SMU                     |                                   |
|------------------|------------------------------|-----------------------------------|
| Security type:   | WPA2-Enterprise              | v                                 |
| Encryption type: | AES                          | v                                 |
| Security Key:    |                              | Hide characters                   |
| tart this conn   | action automatically         |                                   |
| onnect even      | f the network is not broadca | sting                             |
| Warning: If you  | select this option, your com | puter's privacy might be at risk. |

7. In the next window, click on "Change connection settings".

Successfully added WLAN-SMU

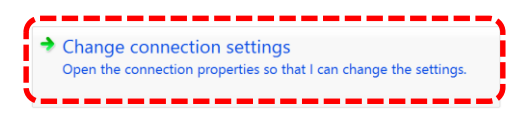

- 8. In the pop-up window, **Wireless Network Properties**:
  - Click on the "Security" tab.

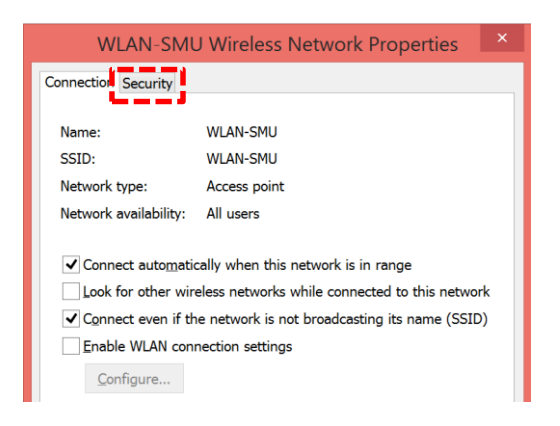

- 9. Under the **Security** options:
  - Click on the "**Settings**" button.

| Connection Security         |                       |          |
|-----------------------------|-----------------------|----------|
| Security type:              | WPA2-Enterprise       | ~        |
| Encryption type:            | AES                   | ~        |
| Ch <u>o</u> ose a network a | uthentication method: | ,        |
| Microsoft: Protected        | EAP (PEAP)            | Settings |

## 10. In the Protected EAP Properties page:

٠

- Uncheck "Validate server certificate".
  - Click on the "Configure..." button.

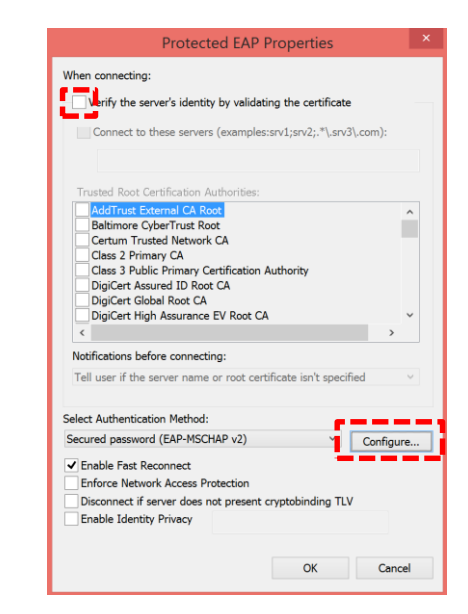

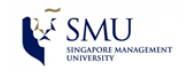

• Ensure the checkbox for "Automatically use my Windows login name and password" is checked and click on OK button.

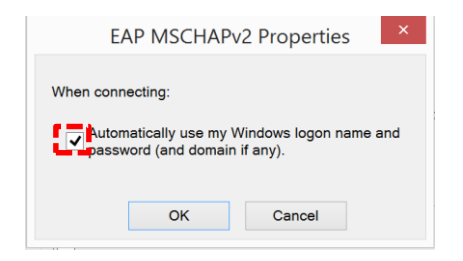

- 11. Under the **Security** options:
  - Click on the "Advanced settings".

| -Enterprise       | ~         |
|-------------------|-----------|
| -Enterprise       | ~         |
| -Enterprise       | ~         |
| tion method:      | v         |
| tion method:      |           |
| tion method:      |           |
| tion method:      |           |
|                   |           |
| AP) 🗸             | Settings  |
| s for this connec | tion each |
|                   |           |
|                   |           |
|                   |           |
|                   |           |
|                   |           |
|                   |           |

- Ensure the checkbox for "**Specify authentication mode:**" is checked.
- From dropdown menu, select "User authentication".

| Advanced Setti                         | ngs       |          |
|----------------------------------------|-----------|----------|
| 02.1X settings 802.11 settings         |           |          |
| Specify authentication mode:           |           |          |
| User or computer authentication        | Save cred | lentials |
| User or computer authentication        |           |          |
| User authentication                    | 2         |          |
| Guest authentication                   | -         |          |
| Enable single sign on for this network | <         |          |
| Perform immediately before user        | logon     |          |
| Perform immediately after user lo      | gon       |          |
| Maximum delay (seconds):               | 10        |          |

- Ensure the checkbox for "Enable single sign on for this network" is checked.
- Select "**Perform immediately before user logon**" radio box and click **OK** button to finish the configuration.

| Advanced settings                                                                                                    |  |  |  |  |  |
|----------------------------------------------------------------------------------------------------|--|--|--|--|--|
| 802.1X settings 802.11 settings                                                                                             |  |  |  |  |  |
| Specify authentication mode:                                                                                                |  |  |  |  |  |
| User authentication  Y Save credentials                                                                                     |  |  |  |  |  |
| Delete credentials for all users                                                                                            |  |  |  |  |  |
| Enable single sign on for this network     O Perform immediately before user logon     Perform immediately after user logon |  |  |  |  |  |
| Maximum delay (seconds): 10                                                                                                 |  |  |  |  |  |
| ✓ Allow additional dialogs to be displayed during single sign on                                                            |  |  |  |  |  |
| This network uses separate virtual LANs for machine<br>and user authentication                                              |  |  |  |  |  |
|                                                                                                    |  |  |  |  |  |
|                                                                                                    |  |  |  |  |  |
|                                                                                                    |  |  |  |  |  |
|                                                                                                    |  |  |  |  |  |
| OK Cancel                                                                                                    |  |  |  |  |  |

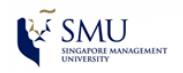

12. Click on the wireless connection icon as shown in the diagram to view the status of the wireless access.

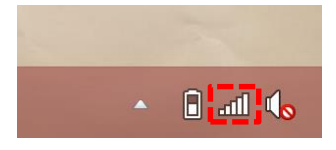

13. When you are within range of the Wireless Access Point and your wireless network radio enabled, Windows will display a "**Connected**" message.

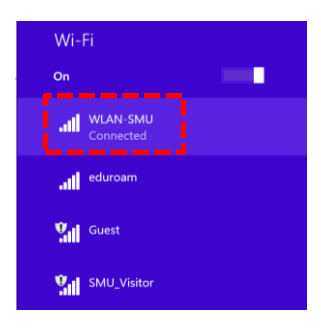